## 教务管理系统使用 10: 学生重修考试报名方法

## 一、学生端重修考试报名

1、登录新版教务管理系统教师学生端。在沈阳工程学院官网(网址: http://www.sie.edu.cn/),选择"教务处"进入教务处网站后,在右下角"快速入口"中选择"教务平台学生端"项,在弹出的新版教务管理系统界面中,输入账号密码点击登录。(建议使用 IE 浏览器或 360 浏览器登录)

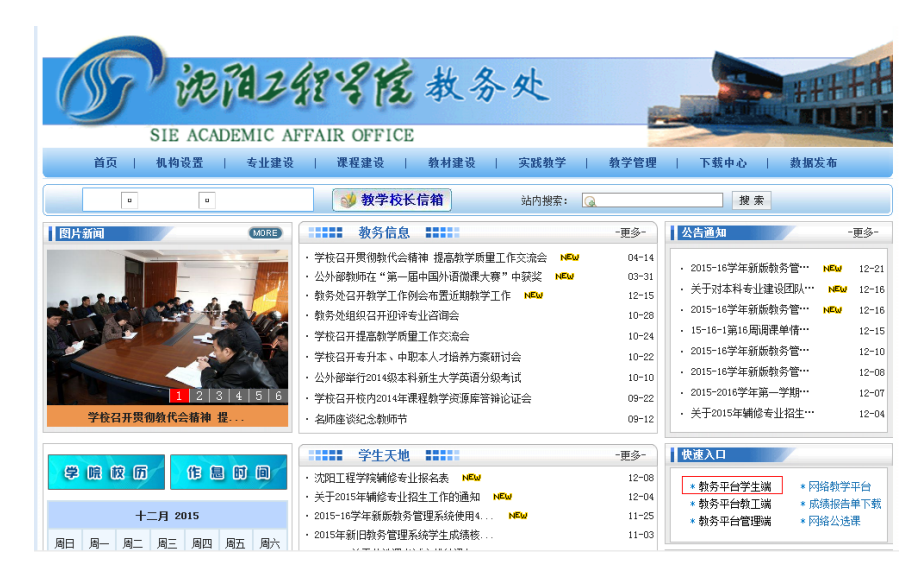

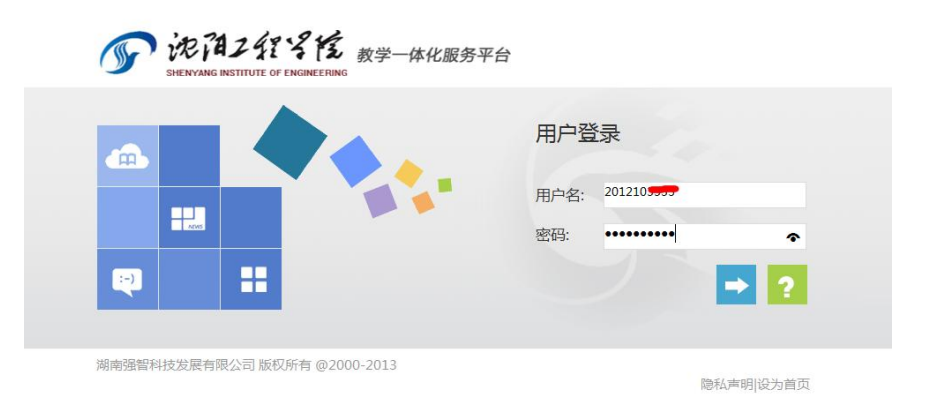

2、登录系统后在桌面点击"考试报名"或者"社会考试报名"都可,在显示的界面中选择"重修报名选课"项,此时界面中显示的为学生当前可进行重修考试报名的课程。

| SHENYANG INST                                                                        | <b>2 訳 名 ぼ</b> 教学一体化服务平台                                 | 苏枝                                     | ர்(201210555) 👤                                                                                                    | ⅲ   ♥ ₽                     |
|--------------------------------------------------------------------------------------|----------------------------------------------------------|----------------------------------------|----------------------------------------------------------------------------------------------------|-----------------------------|
|                                                                                      | 学籍成绩 培养管理 考试报名                                           | 教学评价                                   |                                                                                                    |                             |
| •                                                                                    | 暫无                                                       | 学生评教                                   | Ek Bê                                                                                                    |                             |
| 个人信息 好<br>学                                                                          | 姓名 :                                                     | 道券方室                                   | 2015-1                                                                                                    | 6学年新版                       |
| 保留成绩查询                                                                               |                                                          | 身就成绩                                   | <b>学籍</b> 末片                                                                                                    | 社会考试报名                      |
| ▲ 我的桌面                                                                               | Copyright (C) 湖南强智科技发展有限公司 2<br>学語成绩 培养管理 考试报名           | 003-2013 All Rights Reserved :<br>教学评价 | 湘ICP 备12010071号                                                                                                    |                             |
| <ul> <li>我的申请</li> <li>缓考申请</li> </ul>                                               | 首页 » 成绩管理 » 重修报名选课<br>可推课码表 <b>报名时间</b> 2015-12-10 00:00 | 至 2015-12-31 00:00                     | 90 **/15/90 **/15/90 **/15                                                                                                    | 1940 DT44 DTM               |
| 免考申请<br>                                                                             | □ ○ ○ ○ ○ ○ ○ ○ ○ ○ ○ ○ ○ ○ ○ ○ ○ ○ ○ ○                  | 课程名称 学时 分 编号                           | Ref eff. 保住 eff. 保住 eff. 保住 eff. 保住 eff. 保住 eff. 保住 eff. 保住 eff. 保住 eff. 保住 eff. 保住 eff. 保住 eff. 保住 eff. 保住 eff. 保住 eff. 保住 eff. 保住 eff. 保住 eff. 保住 eff. 保住 eff. 保住 eff. 保住 eff. 保住 eff. 保住 eff. 保住 eff. 保住 eff. 保住 eff. eff. eff. eff. eff. eff. eff. eff | 法任定百匹定百 <u>饭</u><br>分课费性质操作 |
| ★试安排查询                                                                               | + × × 2015-<br>2016-2                                    | (毗率化与数<br>理统计 48 3                     |                                                                                                    | ✓ × 必报<br>选名                |
| <ul> <li>成绩管理</li> <li>社会考试报名</li> <li>补考报名</li> <li>清考报名</li> <li>重修报名选课</li> </ul> |                                                          |                                        |                                                                                                    |                             |

3、点击"报名"后,在弹出的界面中点击"确定"按钮即可完成报名, 报名成功后会有提示"报名成功"。

| I | ÷  | 我的申请                  | 首页 | ī»成      | 绩管理      | L»重      | 修报       | 名选课                  |           |      |        |            |            |            |            |          |          |    |        |
|---|----|-----------------------|----|----------|----------|----------|----------|----------------------|-----------|------|--------|------------|------------|------------|------------|----------|----------|----|--------|
|   |    | 缓考申请                  | 可打 |          | 表报       | 名时间:     | 2015-1   | .2-10 00:00 <b>줄</b> | 2015-12-3 | 00:0 | 0]     |            |            |            |            |          |          |    |        |
|   |    | 免考申请                  | 序号 | 是否报<br>名 | 上课院<br>审 | 开课院<br>审 | 取得资<br>格 | 学年学期                 | 课程名称      | 学时   | 学<br>分 | 替代课程<br>编号 | 替代课程<br>名称 | 替代课程<br>学时 | 替代课程<br>学分 | 是否选<br>课 | 是否缴<br>费 | 性质 | 操作     |
| I | =: | <b>我的考试</b><br>考试安排查询 | +  | ×        | -        | -        | *        | 自网页的消息               | -         | _    |        | ×          |            |            |            | V        | ×        | 必选 | 报<br>名 |
|   | ŧ: | 成绩管理                  |    |          |          |          |          | ? 确认                 | 人报名?      |      |        |            |            |            |            |          |          |    |        |
|   |    | 社会考试报名                |    |          |          |          |          |                      |           |      | -      |            |            |            |            |          |          |    |        |
|   |    | 补考报名                  |    |          |          |          |          | - 28                 | ÷         | HV   | 当      |            |            |            |            |          |          |    |        |
|   |    | 清考报名                  |    |          |          |          |          |                      |           |      |        |            |            |            |            |          |          |    |        |
|   |    | 重修报名选课                |    |          |          |          |          |                      |           |      |        |            |            |            |            |          |          |    |        |
|   |    |                       |    |          |          |          |          |                      |           |      |        |            |            |            |            |          |          |    |        |

4、学生确认报名成功(如果成功,会在"是否报名"栏显示"√")至此学生完成全部重修考试报名流程,可退出系统。

|                                                                                                    |                                                        | a » hX                              | 须目均                    | 王》里                               | 191X C                   | 匹床                   |                                |        |      |                        |                        |                             |                     |                    |                |                     |
|----------------------------------------------------------------------------------------------------|--------------------------------------------------------|-------------------------------------|------------------------|-----------------------------------|--------------------------|----------------------|--------------------------------|--------|------|------------------------|------------------------|-----------------------------|---------------------|--------------------|----------------|---------------------|
| 申请                                                                                                    | 9)                                                     | 仮课程タ                                | 」表[扱                   | 名时间 2                             | 015-12-                  | -10 00:00            | ) 全 2015-12-31                 | . 00:0 | 0    |                        |                        |                             |                     |                    |                |                     |
| 申请                                                                                                    | 序                                                      | 是否报                                 | 3 上课院                  | 开课院                               | 取得资                      | 学年学期                 | 课程名称                           | 学时     | 学    | 替代课程 蒮                 | 代课程 替                  | 代课程 替代谢                     | 程是召                 | 选是                 | 否缴<br>性        | 质操                  |
|                                                                                                    | 号                                                      | 名                                   | 审                      | 审                                 | 格                        |                      |                                |        | 分    | 编号                     | 名称                     | 学时 学分                       | · ij                | R                  | 婁              |                     |
| 考试                                                                                                    |                                                        | 1                                   |                        |                                   | ~                        | 2015-                | 概率论与数                          | 19     | 2    |                        |                        |                             |                     | ,                  | <b>,</b> 1     | ю –                 |
| 安排查询                                                                                                    | -                                                      |                                     |                        |                                   | Ŷ                        | 2016-2               | 理统计                            | 40     | 3    |                        |                        |                             |                     |                    | î              | 先                   |
|                                                                                                    | <b>1修报名选</b><br>http://202<br>关闭                       | 课 网<br>2.118.1                      | )页对话<br>16.90/js       | 框<br>sxsd/kscj                    | /cxbmxl                  | k_tab?kc             | id=9D9F6DD40                   | )B4E4  | 4F78 | A26F948D               | 97793BAC               | 8xnxq01id=                  | 2015-2              | 016-2              | 28tid=k        | Hikp4G              |
| 管理<br>考试报名<br>根名<br>根名<br>根名<br>根名<br>服名<br>服名<br>服名<br>服名<br>服名<br>服名<br>服名<br>服名<br>服名<br>服                                       | <b>1修报名选</b><br>http://202<br>关闭<br>报名选课》              | 课 网<br>2.118.1<br>刘表                | 刚页对话<br>16.90/js       | 框<br>sxsd/kscj                    | i/cxbmxl                 | k_tab?kci            | id=9D9F6DD40                   | )B4E4  | 4F78 | A26F948D               | 97793BAC               | &xnxq01id=                  | 2015-2              | 016-2              | 28tid=k        | Hikp4G              |
| 管理<br>考试报名<br>服名<br>服名<br>服名选课<br>序号                                                                                                | <b>11修报名选</b><br>http://202<br>关闭<br>报名选课?<br><b>课</b> | 课 网<br>2.118.1<br>列表<br>程名称         | 》页对话<br>16.90/js       | 框<br>sxsd/kscj<br>课程编号            | i/cxbmxl<br>号 授课         | k_tab?kci            | id=9D9F6DD40<br>上课班级           | )B4E4  | 4F78 | A26F948D!<br>上课人数      | 97793BAC<br>排课人数       | &xnxq01id=<br>开课院系          | 2015-2<br><b>学时</b> | 016-2<br><b>学分</b> | 28.id=k<br>性别要 | Hikp4G<br>·Hikp4G   |
| 管理<br>考试报名<br>服名<br>服名<br>版名<br>服名法课<br>月<br>日<br>日<br>日<br>日<br>日<br>日<br>日<br>日<br>日<br>日<br>日<br>日<br>日<br>日<br>日<br>日<br>日<br>日 | 重修报名选<br>http://202<br>关闭<br>报名选课/<br>课/<br>概率论·       | 课 M<br>2.118.1<br>刘表<br>程名称<br>与数理约 | 刚页对话<br>16.90/js<br>充计 | 框<br>xxsd/kscj<br>课程编号<br>I 12001 | i/cxbmxl<br>号 授课<br>7 王建 | k_tab?kc<br>教师<br>書华 | id=9D9F6DD40<br>上课班级<br>电子B151 | DB4E   | 4F78 | A26F948D<br>上课人数<br>34 | 97793BAC<br>排课人数<br>35 | 8xmxq01id=<br>开课院系<br>基础教学部 | 2015-2<br>学时<br>48  | 016-2<br>学分<br>3   | 2&id= <br>性别要  | Hikp4G<br>求操作<br>选定 |